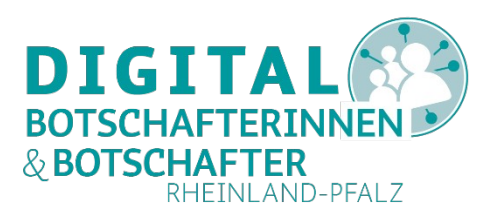

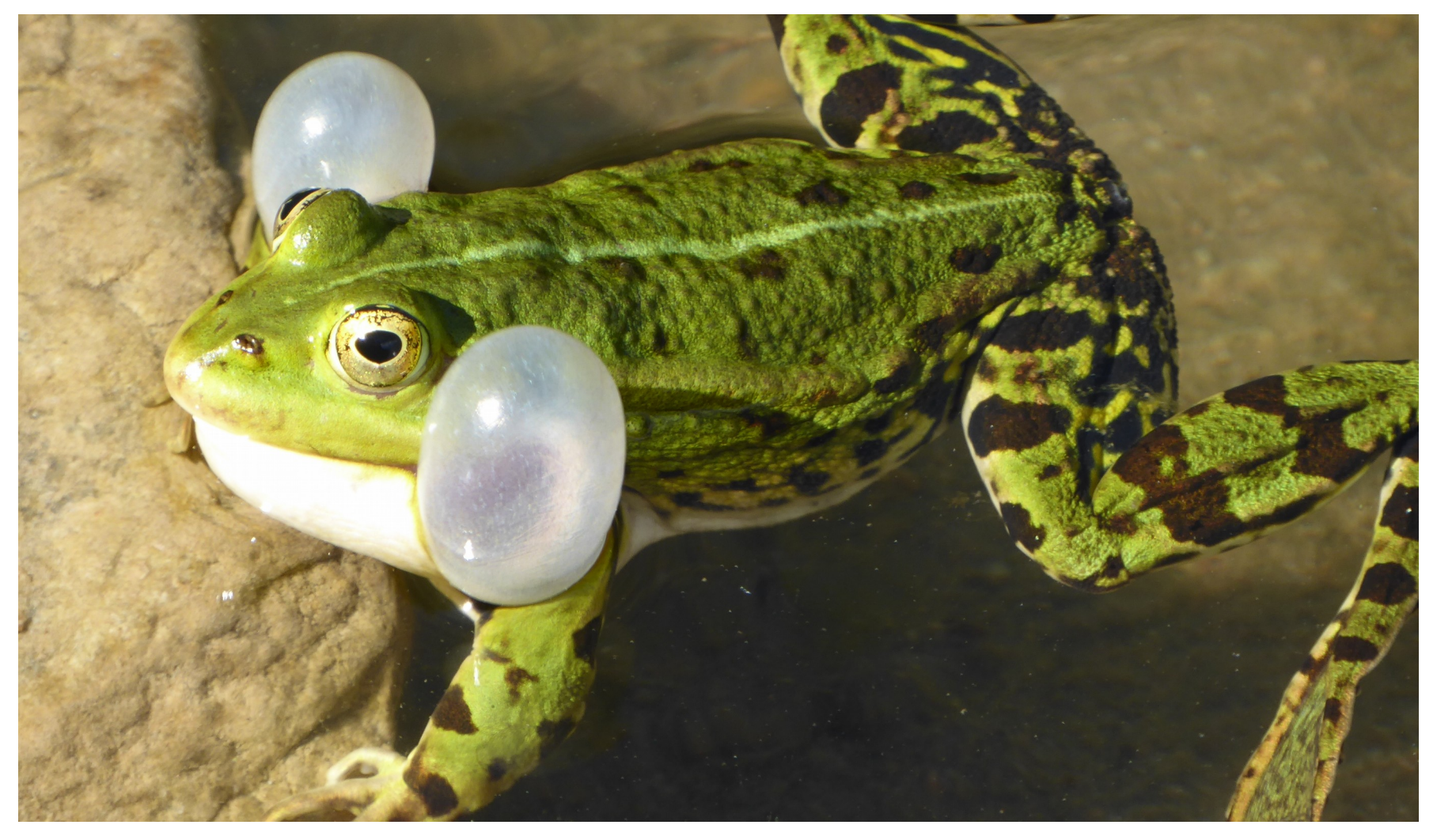

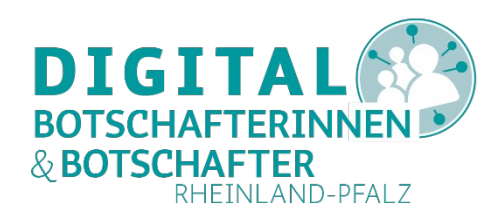

# Orientierung erhalten und Bedienung einüben Digibos der VG Gau-Algesheim Gau-Algesheim, 3.9.2019

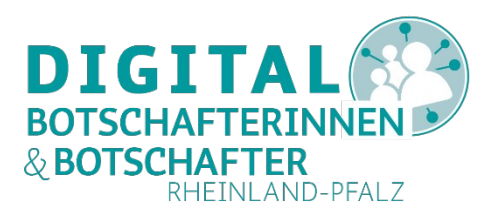

Orientierung erhalten und Bedienung einüben

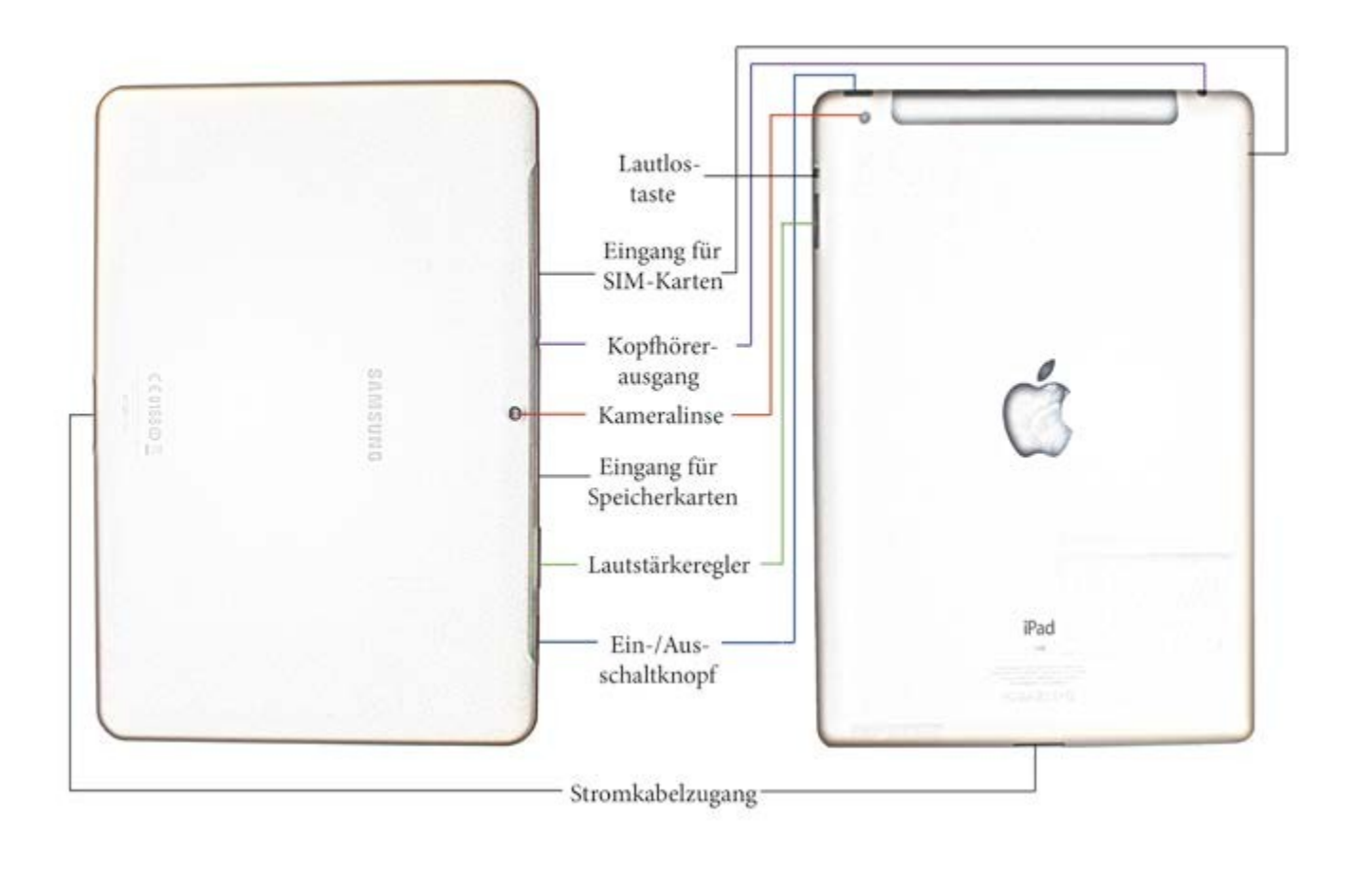

Quelle: Mein Tablet und ich, Stiftung Digitale Chancen, Berlin

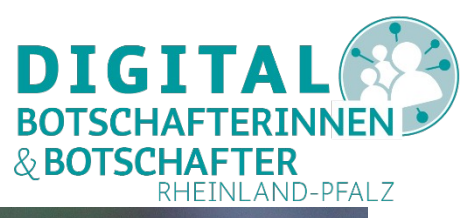

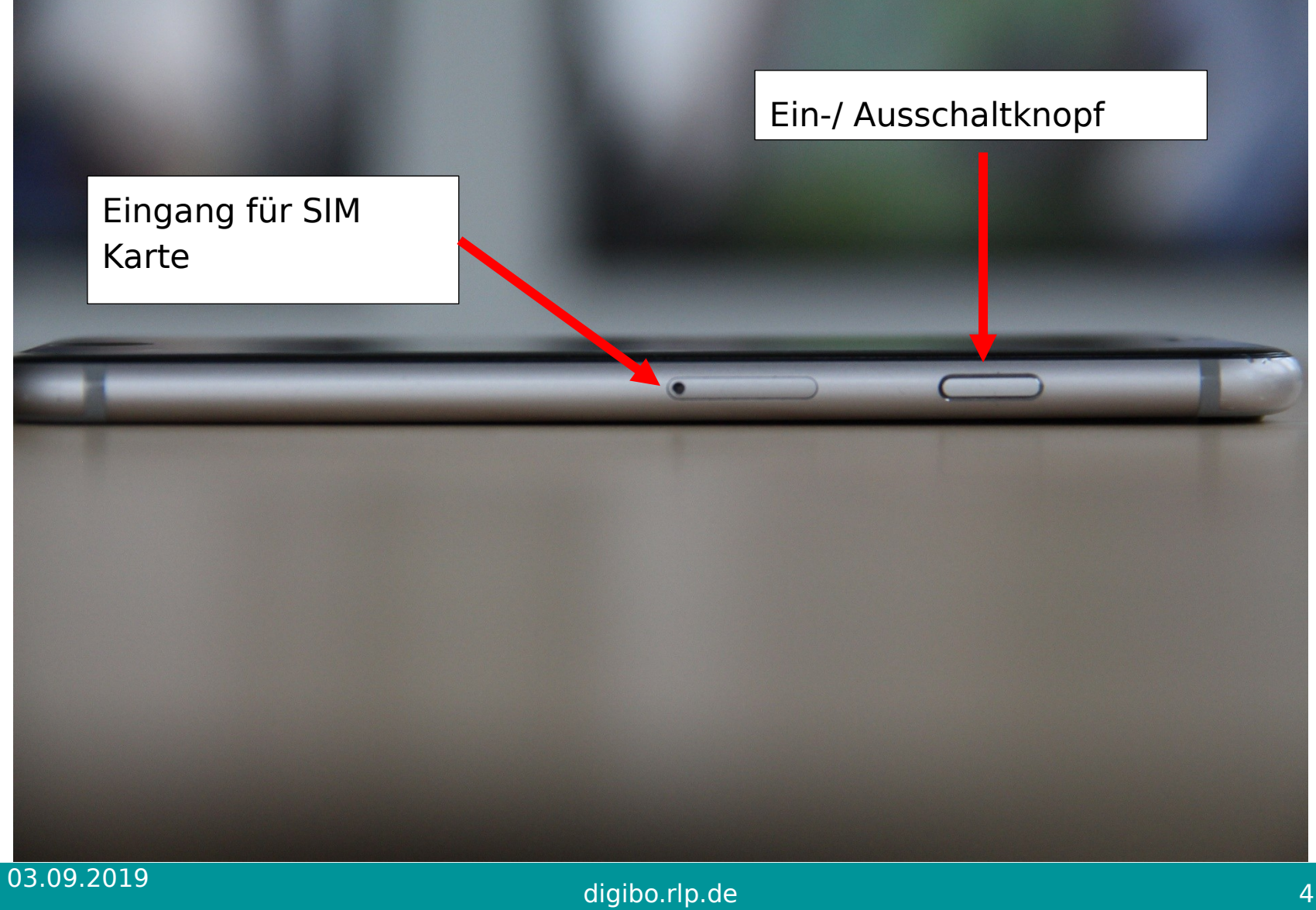

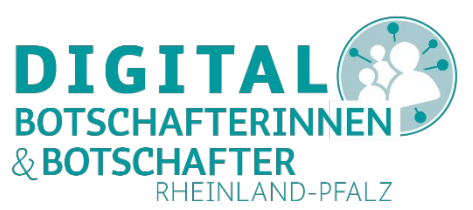

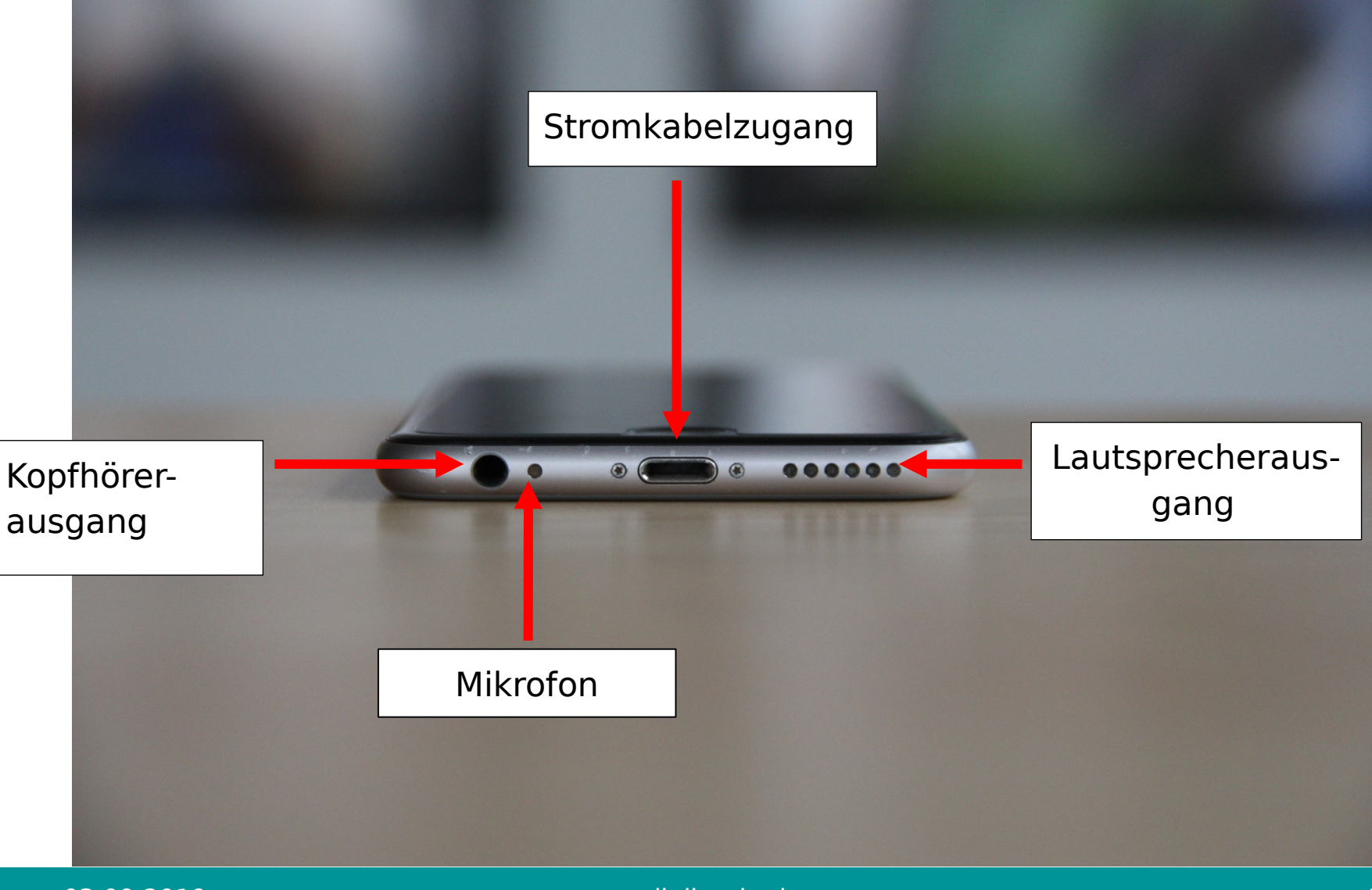

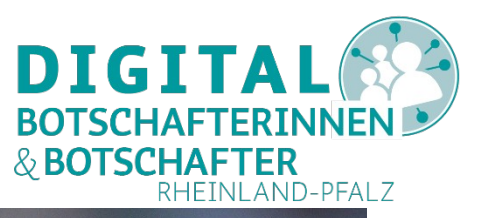

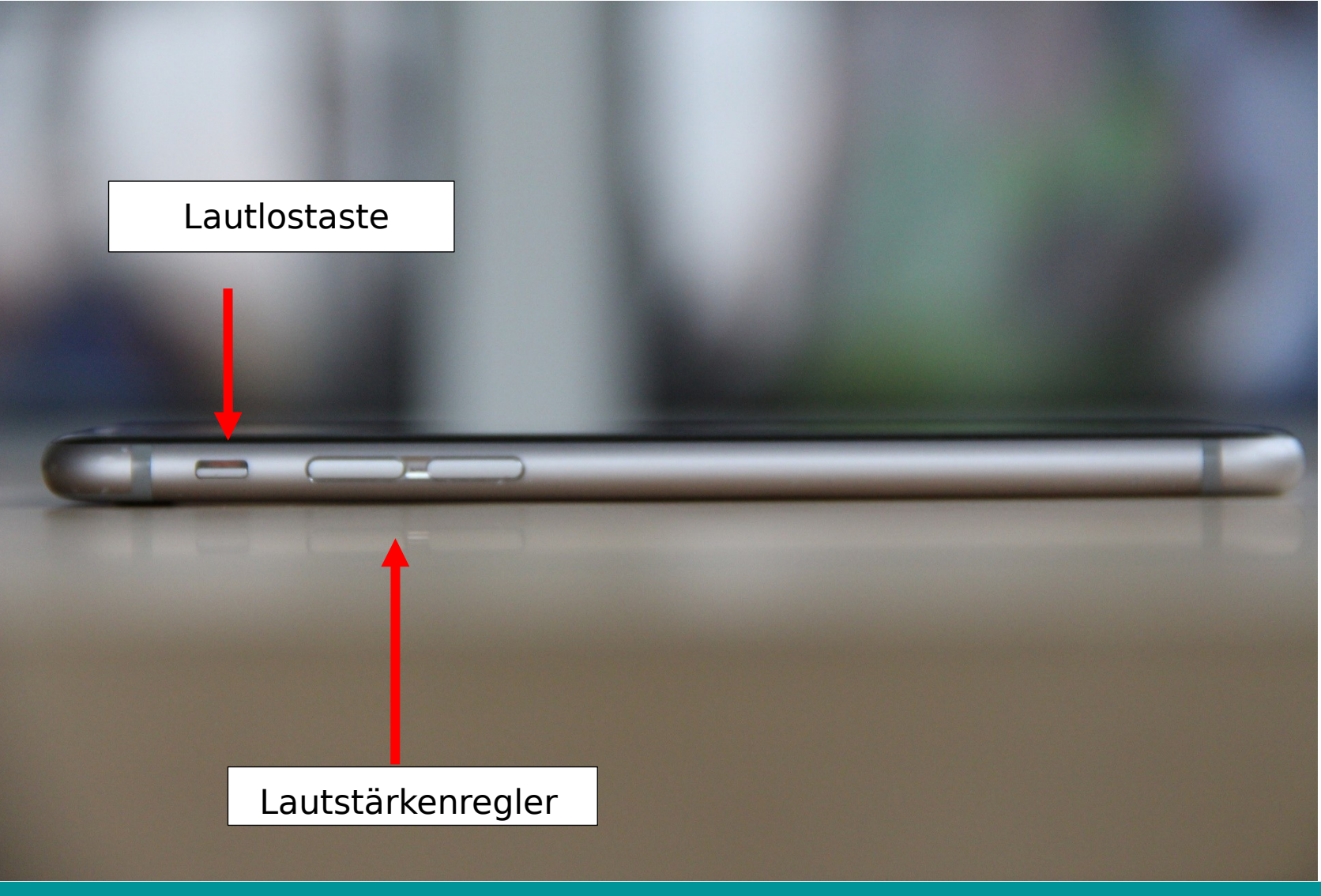

03.09.2019

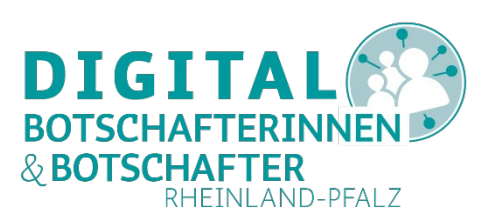

wichtige Tasten und Symbole

|   | Zurückpfeil: Durch Antippen des Pfeils gelangt man zur vorherigen Ansicht. (Android)                                                                                            |
|---|----------------------------------------------------------------------------------------------------|
| 合 | Home: Durch Antippen des Hauses, das sich auf dem<br>Tablet meistens am unteren Bildschirmrand befindet,<br>gelangt man wieder zum Startbildschirm. (Android)                   |
|   | Home: iOS-Geräte sind mit der Hometaste<br>ausgestattet, die sich am Gehäuse des Geräts<br>befinden. Durch Betätigen der Taste gelangt man<br>wieder zum Startbildschirm. (iOS) |
|   | Taskmanager: Durch Antippen der Rechteckgruppe<br>öffnet man den Taskmanager. Dieser zeigt an, welche<br>Programme/Apps gerade geöffnet sind. (Android)                         |

| $\overline{\mathbf{\nabla}}$ | WLAN<br>Verbindung<br>aktiv   |                   | Bildschirmdreh<br>ung aus          | <b>X</b>     | Taschenlampe<br>aus               |
|------------------------------|-------------------------------|-------------------|------------------------------------|--------------|-----------------------------------|
| 4G                           | Mobilfunk,<br>Mobile<br>Daten | $\langle \rangle$ | Bildschirmdreh<br>ung ein          | 63 %         | Akkustand                         |
| $\mathbf{x}$                 | Bluetooth<br>Aus              | Θ                 | Lautstärkenpro<br>fil nicht stören | 5            | Akku<br>lädt                      |
| *                            | Flugmodus<br>Aus              | ı                 | Lautstärkenpro<br>fil Vibration    | 11:15        | Uhrzeit                           |
| R                            | GPS,<br>Standort<br>Aus       | Ļ                 | Lautstärkenpro<br>fil laut         |              | App wurde<br>aktualisiert         |
| Ô                            | Helligkeit                    |                   | Einstellungen                      | $\mathbf{V}$ | Download<br>(Daten/ Datei<br>wird |

| Menü / Mehr   | Х               | Schließen/<br>Beenden                                  |   | Taskmanager                                 |
|---------------|-----------------|--------------------------------------------------------|---|---------------------------------------------|
| Menü/ Mehr    | <               | Zurück                                                 | 0 | Hometaste:<br>zurück zum<br>Startbildschirm |
| Löschen       | <del>C</del>    | Zurück                                                 |   | App Menü                                    |
| Teilen        | $\triangleleft$ | Zurück                                                 | • | Bildschirmsperr<br>e                        |
| Bearbeiten    | Ļ               | Sprachbefehl<br>/<br>Audioaufnah<br>me/<br>Sprachsuche |   |                                             |
| Aktualisieren | Q               | Suche                                                  |   |                                             |

| Google- Play<br>Store    |            | Kamera        | G  | Google Suche         |
|--------------------------|------------|---------------|----|----------------------|
| Telefon                  |            | Galerie       | GX | Google<br>Übersetzer |
| Kontakte/<br>Adressbuch  | - ×<br>+ = | Rechner       |    | Youtube              |
| Uhr, Wecker,<br>Stoppuhr |            | Einstellungen |    | Internet/<br>Browser |
| <br>Kalender             | G          | Google Maps   | Ų  | Sprachsuche          |
| SMS/ MMS                 |            | Google Mail   | 0  | E-Mail               |

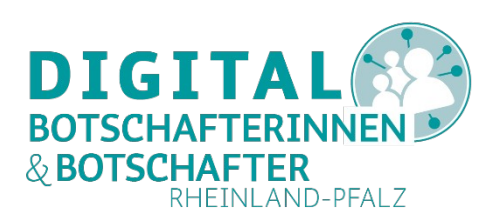

### Startbildschirm

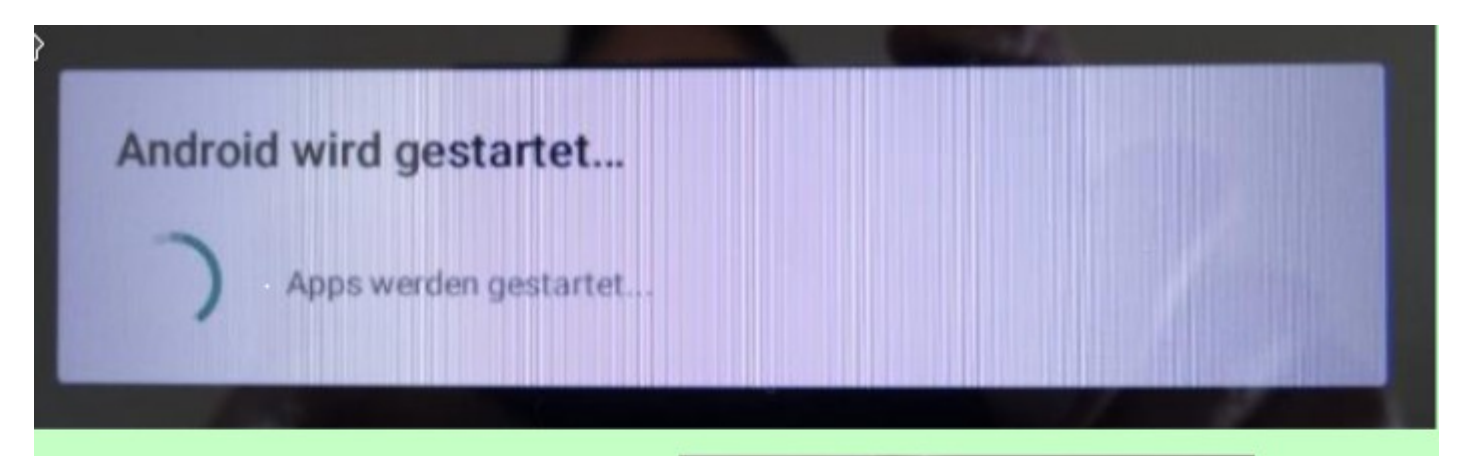

### Sicherheitsabfrage:

- PIN-Nr. eingeben
- Muster eingeben
- Fingerabdruck-Sensor

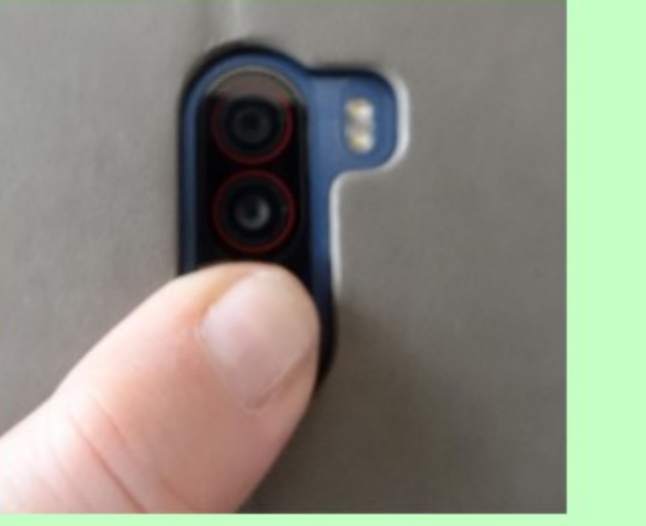

Quelle: Birgit Pfirrmann

#### 03.09.2019

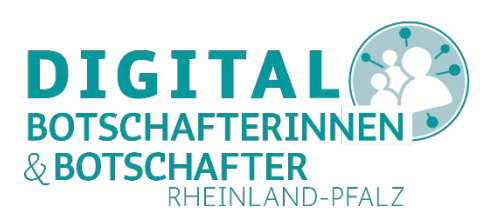

Gesten zur Bedienung

Fingertipp

Wenn man etwas auswählen möchte, dann tippt man es mit dem Finger kurz an

- einmal tippen: z. Bsp zur Auswahl von Apps
- Zweimal tippen: z. Bsp zum Öffnen von Dateien

#### Tippen

| ର          |
|------------|
| Jh         |
| ( )        |
| $\bigcirc$ |

Die Oberfläche einmal mit dem Zeigefinger berühren

#### Zweimal tippen

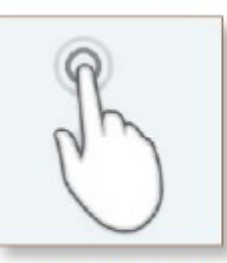

Die Oberfläche zwei Mal mit dem Zeigefinger berühren

Quelle: Mein Tablet und ich, Stiftung Digitale Chancen, Berlin

### 03.09.2019

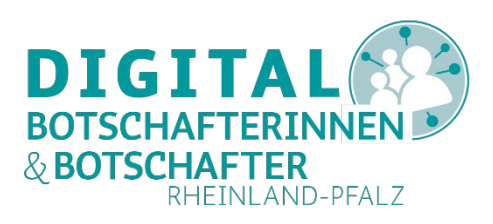

Gesten zur Bedienung

Ziehen

Die Oberfläche lange mit dem Finger berühren und dann den Finger über die Oberfläche bewegen ohne loszulassen. So kann man z. Bsp Apps auf dem Bildschirm verschieben.

#### Drücken und Halten

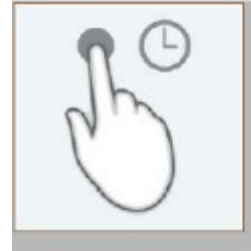

Die Oberfläche lange berühren

Quelle: Mein Tablet und ich, Stiftung Digitale Chancen, Berlin

#### 03.09.2019

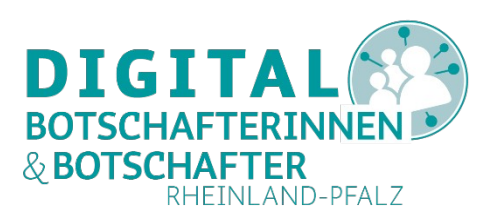

Gesten zur Bedienung

Wischen

Die Oberfläche mit einem Finger berühren und kurz über den Bildschirm ziehen. So kann man den Inhalt nach rechts oder links, oben oder unten verschieben. (scrollen)

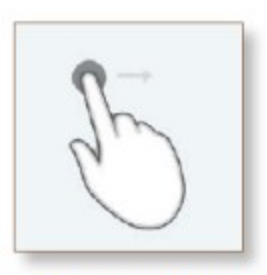

Den Finger über die Oberfläche bewegen Quelle: Mein Tablet und ich, Stiftung Digitale Chance n, Berlin

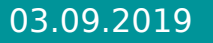

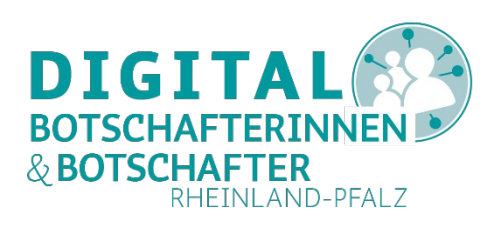

Gesten zur Bedienung

### Zoomen

Dabei setzt man Daumen und Zeigefinger auf den Bildschirm.

- Fingerspreizen: Der Bildschirm wird vergrößert.
- Finger zusammenziehen: Der Bildschirm wird verkleinert.

#### Zwei Finger spreizen

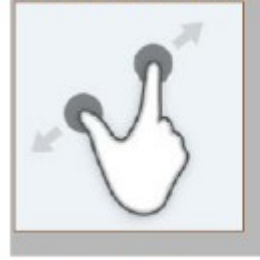

Die Oberfläche mit zwei Fingern dicht zusammen berühren und dann spreizen, ohne loszulassen

#### Zwei Finger zusammen führen

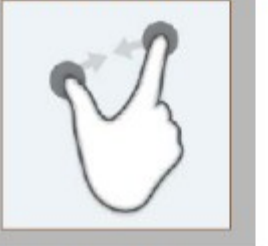

Die Oberfläche mit zwei Fingern weit auseinander berühren und dann aufeinander zu bewegen, ohne loszulassen Quelle: Mein Tablet und ich, Stiftung Digitale Chance n, Berlin

### 03.09.2019

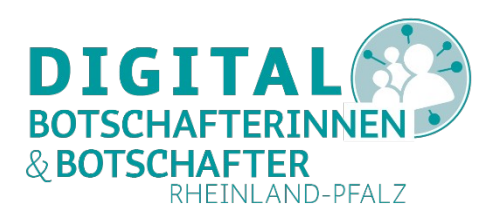

# **Neugierig geworden?** Auf diesen Internetseiten geht es weiter!

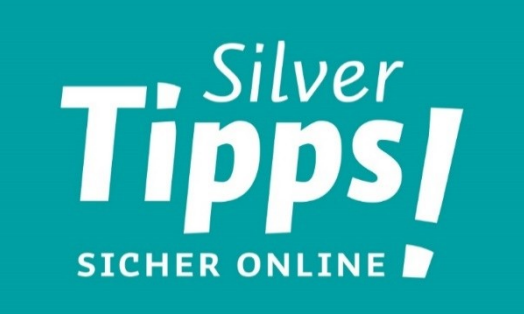

www.silver-tipps.de

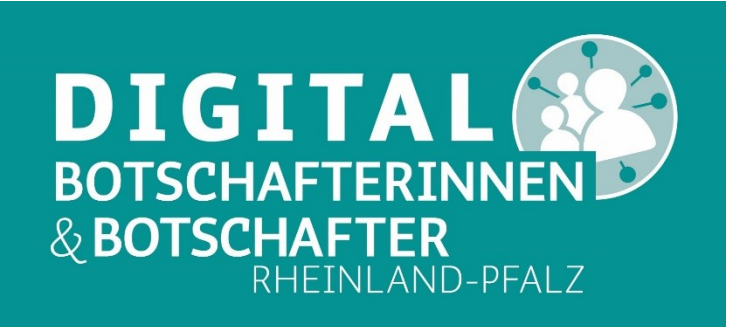

www.digibo.rlp.de